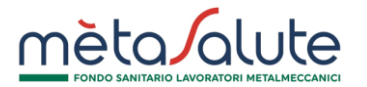

Importante: la procedura Flexible Benefit 2021 sarà attiva dal 26 aprile al 24 maggio 2021 (incluso). Fino a tale data sarà possibile creare e modificare liste Flexible Benefit 2021 aggiungendo/eliminando dipendenti. Tutti i dipendenti (e relativi familiari a carico) presenti nelle liste Flexible Benefit 2021 alla data del 24/05/2021 passeranno automaticamente al PIANO D con decorrenza 01/06/2021-31/05/2022. Per informazioni sulla contribuzione del piano Flexible Benefit si raccomanda un'attenta lettura del Regolamento e della Circolare n. 2/2021.

La procedura mostrerà anche l'elenco di eventuali **lavoratori con Flexible Benefit nel 2020 in scadenza al 31/05/2021** per i quali l'azienda dovrà selezionare il rinnovo del Flexible Benefit anche nel 2021 o uno dei piani opzionati allo step 1 della procedura di attribuzione dei piani sanitari 2021. La mancata gestione in procedura di queste posizioni entro il 24/05/2021 determinerà per tali lavoratori l'assegnazione del PIANO BASE senza possibilità di modifica.

Per attivare la procedura è necessario cliccare sul menù Sedi/Dipendenti>Flexible Benefit> Crea Flexible Benefit

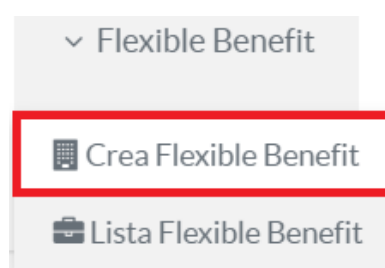

La voce Crea Flexible Benefit: consente di creare l'elenco dei dipendenti per cui attivare il Flexible Benefit 2021; La voce Lista Flexible Benefit: consente di entrare in tempi successivi alla creazione della lista e modificare l'elenco dei dipendenti selezionati per il Flexible Benefit (opzione attiva fino al 24/05/2021).

Cliccando su "Crea Flexible Benefit" si accede alla pagina di VERIFICA REQUISITI. In assenza di lavoratori in Flexible Benefit 2020 comparirà il seguente messaggio:

Verifica Requisiti

Per creare la lista Flexible Benefit 2021 è necessario cliccare su "procedi con la Gestione Flexible Benefit".

Ci sono 278 dipendenti con il PIANO BASE.

Procedi con la Gestione Flexible Benefit

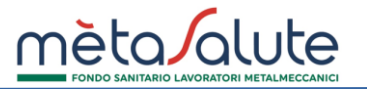

In presenza di lavoratori con Flexible Benefit 2020 comparirà invece il seguente messaggio e l'elenco dei lavoratori da gestire:

ATTENZIONE: ci sono dipendenti con Flexible Benefit 2020 in scadenza al 31/05/2021 per i quali è necessario definire il piano sanitario da attivare dal 1° giugno 2021.

È possibile scegliere tra le seguenti opzioni:

- rinnovare il Flexible Benefit anche nel 2021 (Piano D con decorrenza 1/6/2021-31/05/2022)
- assegnare uno dei piani scelti dall'azienda per il 2021 e opzionati allo step 1 della procedura di attribuzione dei piani sanitari (validità 1/6/2021-31/12/2021)

La mancata selezione di una delle due opzioni entro il 24 maggio 2021 (incluso) determinerà l'applicazione del PIANO BASE senza possibilità di modifica

NOTE TECNICHE: nell'elenco sottostante saranno visibili anche eventuali lavoratori cessati. In tal caso procedere comunque con l'attribuzione: tali lavoratori saranno deselezionati in automatico negli step successivi.

Per procedere è necessario selezionare i dipendenti e cliccare su "Assegna piano sanitario".

| Elenco Dipendenti Flexibile 2020 |        |                  |                 |  |  |  |  |  |  |  |  |
|----------------------------------|--------|------------------|-----------------|--|--|--|--|--|--|--|--|
| Cognome 🛇                        | Nome 🛇 | Codice Fiscale 🗇 | Piano Sanitario |  |  |  |  |  |  |  |  |
| COGNOME                          | NOME   | CODICE FISCALE   | Non definito    |  |  |  |  |  |  |  |  |
| COGNOME                          | NOME   | CODICE FISCALE   | Non definito    |  |  |  |  |  |  |  |  |
| COGNOME                          | NOME   | CODICE FISCALE   | Non definito    |  |  |  |  |  |  |  |  |

La gestione del Piano in presenza di lavoratori con Flexible Benefit 2020 è obbligatoria. La mancata assegnazione del Piano per questi soggetti impedirà di procedere con la creazione della lista Flexible Benefit 2021 e determinerà l'assegnazione del Piano Base 2021 senza possibilità di modifiche successive.

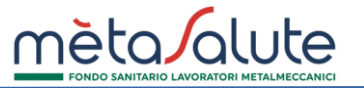

### GESTIONE DEL PIANO PER DIPENDENTI CON FLEXIBLE BENEFIT 2020.

Per rinnovare il Flexible Benefit 2021 (PIANO D con validità 1/6/2021-31/05/2022) o assegnare uno dei piani opzionati per il 2021 (con validità 1/6/2021-31/12/2021) è necessario selezionare i dipendenti (1) e cliccare sul pulsante "ASSEGNA PIANO SANITARIO"(2).

|    | Assegna Piano Sanitario          |        |                  |                 |  |  |  |  |  |  |  |
|----|----------------------------------|--------|------------------|-----------------|--|--|--|--|--|--|--|
|    | Elenco Dipendenti Flexibile 2020 |        |                  |                 |  |  |  |  |  |  |  |
|    | Cognome 🛇                        | Nome 🛇 | Codice Fiscale 🗇 | Piano Sanitario |  |  |  |  |  |  |  |
| ∕⊠ |                                  | NOME   | CODICE FISCALE   | Non definito    |  |  |  |  |  |  |  |
| 2  | COGNOME                          | NOME   | CODICE FISCALE   | Non definito    |  |  |  |  |  |  |  |
| 2  | COGNOME                          | NOME   | CODICE FISCALE   | Non definito    |  |  |  |  |  |  |  |

### Comparirà il seguente pop up:

#### Piano Sanitario Dipendenti

Scegli II Piano Sanitario da assegnare al dipendente

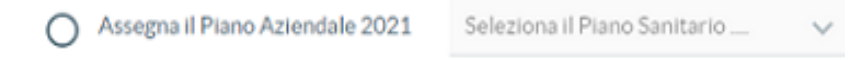

Rinnova Flexible Benefit (Piano D)

I dipendenti selezionati verranno inseriti nella Flexible in creazione

Per modificare la scelta effettuata è necessario selezionare nuovamente il nominativo in elenco

Per proseguire è necessario selezionare una delle due opzioni e cliccare su "Conferma".

e cliccare su "Assegna Piano Sanitario".

Attenzione: per salvare le selezioni effettuate è necessario concludere l'intera procedura fino a messaggio di conferma. In presenza di almeno un rinnovo è necessario procedere fino a creazione della lista FB 2021. Se si abbandona la pagina senza eseguire tutti gli step successivi le selezioni effettuate andranno perse.

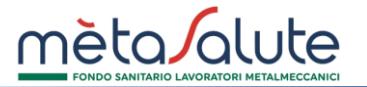

I nominativi gestiti verranno evidenziati in verde. Le righe in bianco invece mostreranno i lavoratori per i quali è ancora necessario un piano:

| Elenco Dipendenti Flexibile 2020 |                         |    |                  |  |  |  |  |  |  |  |
|----------------------------------|-------------------------|----|------------------|--|--|--|--|--|--|--|
| Cognome 🛇                        | Nome 🗘 Codice Fiscale 🗘 |    | Piano Sanitario  |  |  |  |  |  |  |  |
| COGNOME                          | NOME                    | CF | In Flexible 2021 |  |  |  |  |  |  |  |
| COGNOME                          | NOME                    | CF | In Flexible 2021 |  |  |  |  |  |  |  |
| COGNOME                          | NOME                    | CF | Non definito     |  |  |  |  |  |  |  |

### Dopo aver gestito tutti i lavoratori comparirà il seguente messaggio:

ATTENZIONE! Per salvare le selezioni effettuate clicca su "Procedi". Per modificare torna Indietro.

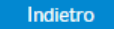

Procedi con la Gestione Flexible Benefit e Assegna i Piani Sanitari

Sarà possibile tornare indietro per modificare le selezioni effettuate o proseguire. In tal caso comparirà un pop up di conferma.

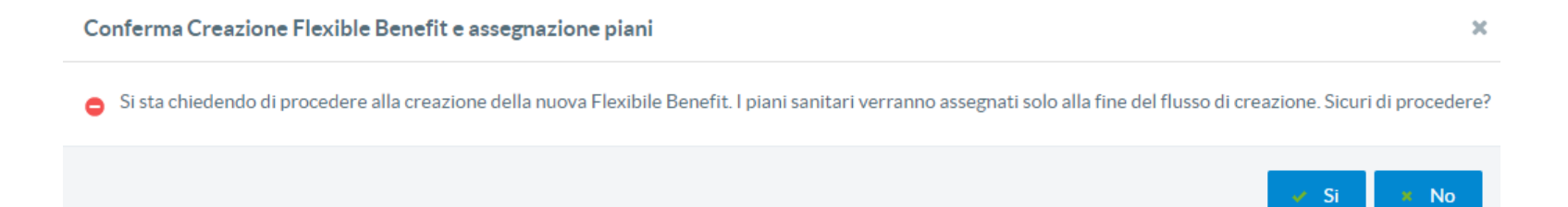

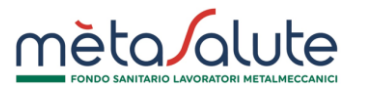

## MANUALE FLEXIBLE BENEFIT

Cliccando su NO sarà possibile tornare all'elenco e modificare le selezioni effettuate per i singoli lavoratori. Cliccando su SI si passerà allo STEP 1 della procedura:

| Step 1                      | Step 2               | Step 3                     | Step 4        |  |  |  |  |  |  |  |
|-----------------------------|----------------------|----------------------------|---------------|--|--|--|--|--|--|--|
| Informazioni sul Piano      |                      |                            |               |  |  |  |  |  |  |  |
| La presente                 | e procedura p        | permetterà d<br><b>0</b> . | i assegnare i |  |  |  |  |  |  |  |
|                             |                      | 0.                         |               |  |  |  |  |  |  |  |
| Per maggio                  | ri informazio        | oni sulla cont             | ribuzione e l |  |  |  |  |  |  |  |
| Diana Carrita               | nia Dia malan        |                            |               |  |  |  |  |  |  |  |
| Attuale:                    | irio Dipenden        | PIANO                      | BASE          |  |  |  |  |  |  |  |
| Piano Sanita<br>Destinazion | ario Dipenden<br>e : | PIANO                      | D             |  |  |  |  |  |  |  |
|                             |                      |                            |               |  |  |  |  |  |  |  |

Per proseguire cliccare su "Avanti".

**STEP 2:** In questo STEP è possibile aggiungere dipendenti alla lista in creazione selezionandoli manualmente (tramite flag) o tramite selezione massiva (compilazione e upload del file "Modello selezione dipendenti" scaricabile dall'apposito link).

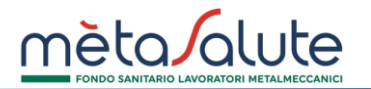

# MANUALE FLEXIBLE BENEFIT

| Step 1   | Step 2                                    | Step 3  | Step 4 |               |          |                      |                  |                           |  |
|----------|-------------------------------------------|---------|--------|---------------|----------|----------------------|------------------|---------------------------|--|
| Selezion | na i dipender                             | nti     |        |               |          |                      |                  |                           |  |
|          |                                           |         |        |               | Scarica  | a qui il file per la | selezion         | e massiva dei dipendenti: |  |
| Selezi   | iona la sede                              | :       | le     |               | Model    | loSelezioneDip       | <u>endenti (</u> | scaricabile)              |  |
| Co       | Corso Italia, 1 - con Matricola 123456789 |         |        |               |          |                      |                  |                           |  |
|          |                                           |         |        | Elenco Din    | ondoni   | i dolla sodo s       | colta            |                           |  |
| 1        | 1                                         |         |        | 10 <b>v</b> « | < rendem | 1-10 of 653          | s s              | <b>`</b>                  |  |
| Į        | ٦                                         | Cognome | • ◊    |               | N        | ome 🛇                |                  | Codice Fiscale 🗇          |  |
| C        | COGN                                      | OME     |        | NOME          |          |                      |                  | CODICE FISCALE            |  |
|          | COGN                                      | OME     |        | NOME          |          |                      |                  | CODICE FISCALE            |  |

I dipendenti sono visualizzabili e selezionabili **per sede di appartenenza**, che può essere selezionata dal menu a tendina presente sotto la scritta "Seleziona la sede".

| Seleziona la sede:                        |   | 1          |
|-------------------------------------------|---|------------|
| Corso Italia, 1 - con Matricola 123456789 | ~ | <b>∖</b> ∽ |

Una volta selezionati i dipendenti cliccare sul pulsante "Avanti".

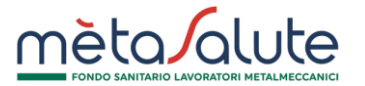

NOTA: Per selezionare lavoratori appartenenti a sedi diverse è necessario creare una lista per ogni sede.

Attenzione: i lavoratori che provengono dal piano Flexible Benefit 2020 e per i quali, nello step precedente, è stato indicato il rinnovo della Flexible Benefit 2021 saranno automaticamente selezionati (a meno che non siano cessati). Se in questo step si tenta di deselezionare tali lavoratori comparirà il seguente pop up che invita all'assegnazione di un piano:

| Piano Sanitario Dipendenti                                                                                                    |                         |
|----------------------------------------------------------------------------------------------------|-------------------------|
|                                                                                                    |                         |
| ATTENZIONE: Il dipendente proviene dal Flexible Benefit 2020                                                                     |                         |
| Se lo si vuole togliere dalla lista Flexible in creazione è necessario indi<br>aziendale da assegnargli a partire dal 01/06/2021 | care il piano sanitario |
| Altrimenti non è possibile togliere il dipendente dalla lista Flexible che si s                                                  | ta creando.             |
| O Assegna il Piano Aziendale 2021 Seleziona il Piano Sanit                                                                       | tario 🗸                 |
| Rinnova Flexible Benefit (Piano D)                                                                                               |                         |
| l dipendenti selezionati verranno inseriti nella Flexible in creazione                                                           | 1                       |
|                                                                                                    |                         |
|                                                                                                    |                         |

#### STEP 3: VERIFICA DELLE INTEGRAZIONI PER L'UPGRADE DEI FAMILIARI

In questo step viene rilevata la presenza di eventuali familiari non a carico e l'importo che il dipendente dovrà pagare qualora volesse attivare il Piano D per familiari non a carico già iscritti a pagamento (scelta facoltativa).

# MANUALE FLEXIBLE BENEFIT

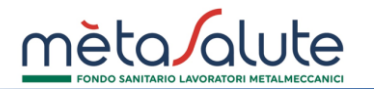

L'upgrade del familiare consentirà il passaggio da PIANO BASE a PIANO D con massimali autonomi per il periodo 1/6/2021-31/12/2021.

| tep 1                                                                                                    | Step 2      | Step 3           | Step 4         |  |                            |                                 |                             |  |            |             |           |
|----------------------------------------------------------------------------------------------------|-------------|------------------|----------------|--|----------------------------|---------------------------------|-----------------------------|--|------------|-------------|-----------|
| Verifica delle eventuali integrazioni contributive per l'adesione dei familiari paganti dei lavoratori selezionati                                                                                                    |             |                  |                |  |                            |                                 |                             |  |            |             |           |
| L'attivazione del Piano D per il lavoratore caponucleo consente l'upgrade di piano anche per eventuali familiari già iscritti a pagamento per l'anno in corso (2021). L'estensione sarà per tali soggetti<br>facoltativa e vincolata all'integrazione del premio pari a 180,83 € a carico del lavoratore. L'upgrade di piano per il familiare determinerà l'attivazione del PIANO D CON MASSIMALI AUTONOMI per il<br>periodo 01/6/2021-31/12/2021.<br>Elenco Dipendenti selezionati |             |                  |                |  |                            |                                 |                             |  |            |             |           |
| period                                                                                                    | lo 01/6/202 | 1-31/12/202      | 1.             |  | Elenco D                   | ipendenti selezionati           |                             |  |            |             | own per n |
| period                                                                                                    | 10 01/6/202 | 1-31/12/202<br>C | 1.<br>ognome ◊ |  | Elenco D<br>Nome 💠         | ipendenti selezionati           | Codice Fiscale 🛇            |  | Importo MA | V familiari | OMIPEIN   |
| period                                                                                                    | lo 01/6/202 | 1-31/12/202<br>C | 1.<br>ognome ♢ |  | Elenco D<br>Nome 🗢<br>NOME | ipendenti selezionati<br>CODICE | Codice Fiscale ♢<br>FISCALE |  | Importo MA | V familiari | 0,00€     |

## STEP 4: RIEPILOGO FLEXIBLE BENEFIT Consente di confermare le opzioni scelte cliccando sul pulsante "Conferma".

| Step 1                     | Step 2                                         | Step 3       | Step 4      |                    |                |             |  |  |  |  |  |
|----------------------------|------------------------------------------------|--------------|-------------|--------------------|----------------|-------------|--|--|--|--|--|
| Riepilogo Flexible Benefit |                                                |              |             |                    |                |             |  |  |  |  |  |
| Sede:                      | C                                              | corso italia | ,1 - con Ma | atricola 123456789 |                |             |  |  |  |  |  |
|                            | Dipendenti selezionati per il Flexible Benefit |              |             |                    |                |             |  |  |  |  |  |
|                            |                                                | Cognome      |             | Nome               | Codice Fiscale | Importo     |  |  |  |  |  |
| COG                        | NOME                                           |              |             | NOME               | CODICE FISCALE | 0,00€       |  |  |  |  |  |
| COG                        | NOME                                           |              |             | NOME               | CODICE FISCALE | 0,00€       |  |  |  |  |  |
|                            |                                                |              |             |                    |                | t3 Conferma |  |  |  |  |  |

Dopo aver confermato compare il seguente messaggio:

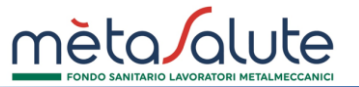

Assegnazione Flexible Benefits

La procedura di assegnazione del Piano D si è conclusa con successo.

Fino al 24 maggio (incluso) sarà possibile modificare la lista aggiungendo o eliminando dipendenti. Dal 25 maggio la lista non sarà più modificabile e per i dipendenti selezionati verrà attivato il Piano D con decorrenza 1 giugno 2021 - 31 maggio 2022. La contribuzione per l'adesione al Piano D dovrà essere versata mensilmente dall'azienda secondo quanto previsto dall'art. 10 del Regolamento e riportato nella Circolare n.2/2021.

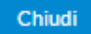

#### LISTA FLEXIBLE BENEFIT

Ogni lista può essere eliminata o modificata. Per visualizzare l'elenco delle liste create è necessario selezionare la voce di menù Sedi/dipendenti>Flexible Benefit> Lista Flexible Benefit Nella sezione Lista Flexible Benefit è possibile anche visualizzare le liste create negli anni precedenti <u>senza possibilità di modifica</u>.

In questa pagina sono disponibili le liste Flexible Benefit. Seleziona la riga per visualizzare il dettaglio dei dipendenti

| Liste Flexible Benefit |               |                    |               |                    |                    |                   |                                            |  |  |  |  |  |
|------------------------|---------------|--------------------|---------------|--------------------|--------------------|-------------------|--------------------------------------------|--|--|--|--|--|
| ID ♦                   | Piano Attuale | Piano Destinazione | Data Adesione | Data Attivazione 🛇 | Data Conclusione 🛇 | Data Operazione 🛇 |                                            |  |  |  |  |  |
| 3186                   | PIANO BASE    | PIANO D            | 22/04/2021    | 01/06/2021         | 31/05/2022         | 22/04/2021 17:58  | <ul><li>Modifica</li><li>Elimina</li></ul> |  |  |  |  |  |
| 2453                   | PIANO BASE    | PIANO D            | 26/05/2020    | 01/06/2020         | 31/05/2021         | 26/05/2020 11:50  | Visualizza                                 |  |  |  |  |  |

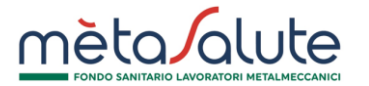

Fino al 24/05/2021 si potrà eliminare la lista cliccando sul pulsante "Elimina". Se nella lista sono presenti lavoratori con Flexible Benefit 2020 l'eliminazione non sarà consentita. In tal caso comparirà il seguente messaggio:

| Cancellazione Flexible Benefits                                                                                         |   |
|----------------------------------------------------------------------------------------------------|---|
| ATTENZIONE: la lista contiene lavoratori con Elexible Benefit 2020                                                      |   |
| Per poter eliminare la lista è prima necessario gestire singolarmente<br>questi dipendenti cliccando sul tasto MODIFICA |   |
| Chiudi                                                                                                    | ĥ |

Cliccando sul tasto "Modifica" si accede al dettaglio dei dipendenti contenuti nella lista selezionata con possibilità di aggiungere/eliminare dipendenti e modificare il piano assegnato ai lavoratori con Flexible Benefit 2020.

- Per aggiungere dipendenti, una volta aperta la lista, cliccare sul pulsante "Aggiungi dipendenti" e selezionare i nuovi dipendenti da inserire.
- Per eliminare i dipendenti precedentemente inseriti in elenco è necessario selezionarli e cliccare sul tasto "Elimina selezionati".
- Per annullare il rinnovo del Flexible Benefit 2021 ai lavoratori che provengono dal Flexible Benefit 2020. Una volta selezionato il dipendente sarà possibile scegliere l'attribuzione del piano aziendale e successivamente eliminare il nominativo dalla lista tramite apposito pulsante "elimina selezionati":

| Cognome \$ Nome \$ Codice Fiscale \$ Piano Attuale Piano Destinazione Data Attivazione Data Conclusione Importo a carico del dipendente   Importo a CORNOME NOME CODICE FISCALE PIANO BASE PIANO D 01/06/2021 31/05/2022 Nessun familiar   Importo a Cornome COGNOME NOME CODICE FISCALE PIANO BASE PIANO D 01/06/2021 31/05/2022 Nessun familiar |   | Elenco Dipendenti Selezionati per il Flexible Benefit |        |                  |               |                       |                  |                  |                                    |  |  |  |
|----------------------------------------------------------------------------------------------------|---|-------------------------------------------------------|--------|------------------|---------------|-----------------------|------------------|------------------|------------------------------------|--|--|--|
| COGNOME NOME CODICE FISCALE PIANO BASE PIANO D 01/06/2021 31/05/2022 Nessun familiar   COGNOME NOME CODICE FISCALE PIANO BASE PIANO D 01/06/2021 31/05/2022 Nessun familiar                                                                                                    |   | Cognome 🗇                                             | Nome 🛇 | Codice Fiscale 🗇 | Piano Attuale | Piano<br>Destinazione | Data Attivazione | Data Conclusione | Importo a carico<br>del dipendente |  |  |  |
| COGNOME NOME CODICE FISCALE PIANO BASE PIANO D 01/06/2021 31/05/2022 Nessun familiar                                                                                                    | 2 | COGNOME                                               | NOME   | CODICE FISCALE   | PIANO BASE    | PIANO D               | 01/06/2021       | 31/05/2022       | Nessun familiare                   |  |  |  |
|                                                                                                    |   | COGNOME                                               | NOME   | CODICE FISCALE   | PIANO BASE    | PIANO D               | 01/06/2021       | 31/05/2022       | Nessun familiare                   |  |  |  |

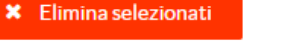